## 使用高雄榮總圖書館電子資源方式

## 一、請連線至高榮圖書館(<u>https://org.vghks.gov.tw/lib/</u>), 於快 速連線中選擇「整合查詢」。

| 高雄榮氏總醫院<br>醫學圖書館<br>Kaohsiung Veterans General Hospital<br>Medical Library 請輸入關鍵字 |                   |                  |                        |        |      |  |  |  |
|-----------------------------------------------------------------------------------|-------------------|------------------|------------------------|--------|------|--|--|--|
| 最新消息 館藏查詢                                                                         | 分院圖書室             | 電子資源             | 快速連結                   | 本館導覽   | 讀者服務 |  |  |  |
|                                                                                   |                   | 整合查詢             | 1                      |        |      |  |  |  |
| ■ 最新消息                                                                            | 更多最新》             | 資料庫快選            | 用資料庫連編                 | ÷      |      |  |  |  |
|                                                                                   |                   | 院外連線             | 9                      |        |      |  |  |  |
| 113-07-22 【教育訓練】碩睿資                                                               | 訊2024下半空          | 網路資源             | CINA                   | HL     |      |  |  |  |
| 113-10-09 【新書通報】10月份                                                              | 中西文書、主            | 榮院合作網<br>(IP限定)  | Clinical               | Key*   |      |  |  |  |
| 113-10-07 【考科藍實證醫研習                                                               | 活動】衛生福            | CONCERT資<br>料庫課程 | Cochrane               | e      |      |  |  |  |
| 113-09-26 【試用資訊】Clinica                                                           | IKey AI試用資        | 🗖                | Journal Cit            | tation |      |  |  |  |
| 113-09-13 【試用資源】Nature                                                            | <b>Reviews</b> 系列 | J                | LInToDate <sup>®</sup> | (JCK)  |      |  |  |  |

二、 請於登入畫面輸入個人帳密。帳號為員工卡號; 密碼同登 入各院院內系統。

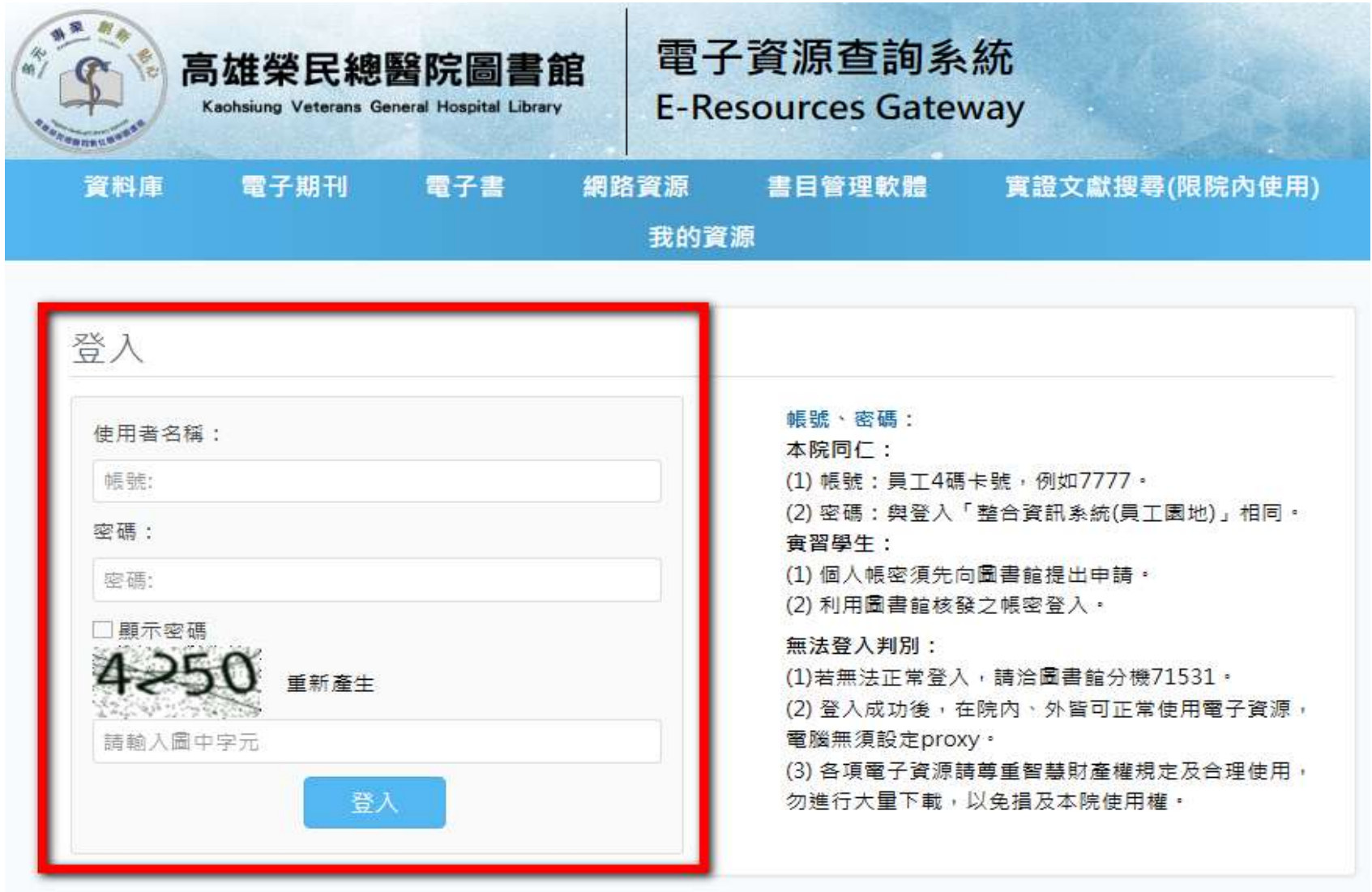

| 帳號、密碼:                                    |
|-------------------------------------------|
| 本院同仁:                                     |
| <ol> <li>(1) 帳號:員工4碼卡號,例如7777。</li> </ol> |
| (2) 密碼: 與登入「整合資訊系統(員工園地)」相同。              |
| <b>寅習學生:</b>                              |
| (1) 個人帳密須先向圖書館提出申請。                       |
| (2) 利用圖書館核發之帳密登入·                         |
| 無法登入判別:                                   |
| (1)若無法正常登入,請洽圖書館分機71531。                  |
| (2) 登入成功後,在院内、外皆可正常使用電子資源,                |
| 電腦無須設定proxy。                              |
| (3) 各項電子資源請尊重智慧財產權規定及合理使用。                |
| 勿進行大量下載,以免損及本院使用權。                        |
|                                           |
|                                           |

三、登入後, 依使用需求點選上方的「資料庫」、「電子期刊」或「電子書」, 或直接輸入關鍵字搜尋。

| 高雄榮民總醫院圖書館     Kaohsiung Veterans General Hospital Library     E-Resources Gateway |                      |                                                  |       |        |            |         |
|------------------------------------------------------------------------------------|----------------------|--------------------------------------------------|-------|--------|------------|---------|
| 資料庫                                                                                | 電子期刊                 | 电子書                                              | 網路資源  | 書目管理軟體 | 實證文獻搜尋(限院內 | ,<br>使用 |
|                                                                                    | 電子資源查詢               | UpToDate                                         |       |        |            |         |
|                                                                                    | 資源名稱                 | ✔ 請                                              | 輸入關鍵詞 |        | 查詢         |         |
|                                                                                    | 資料類型:○日<br>檢索模式: ● 5 | 料類型: ○ 資料庫 ○ 電子期刊 ○ 電子書 ○ 網路資源<br>素模式: ● 模糊 ○ 精確 |       |        | 進階查詢       |         |

四、以下以電子期刊做示範說明,其他資源使用方式亦同。點選 「電子期刊」後,請再點選下方「分院資源」。由於高雄榮總所訂 資源部份僅限該院同仁使用,故為免造成使用困擾,請分院同仁務 必點選「分院資源」。

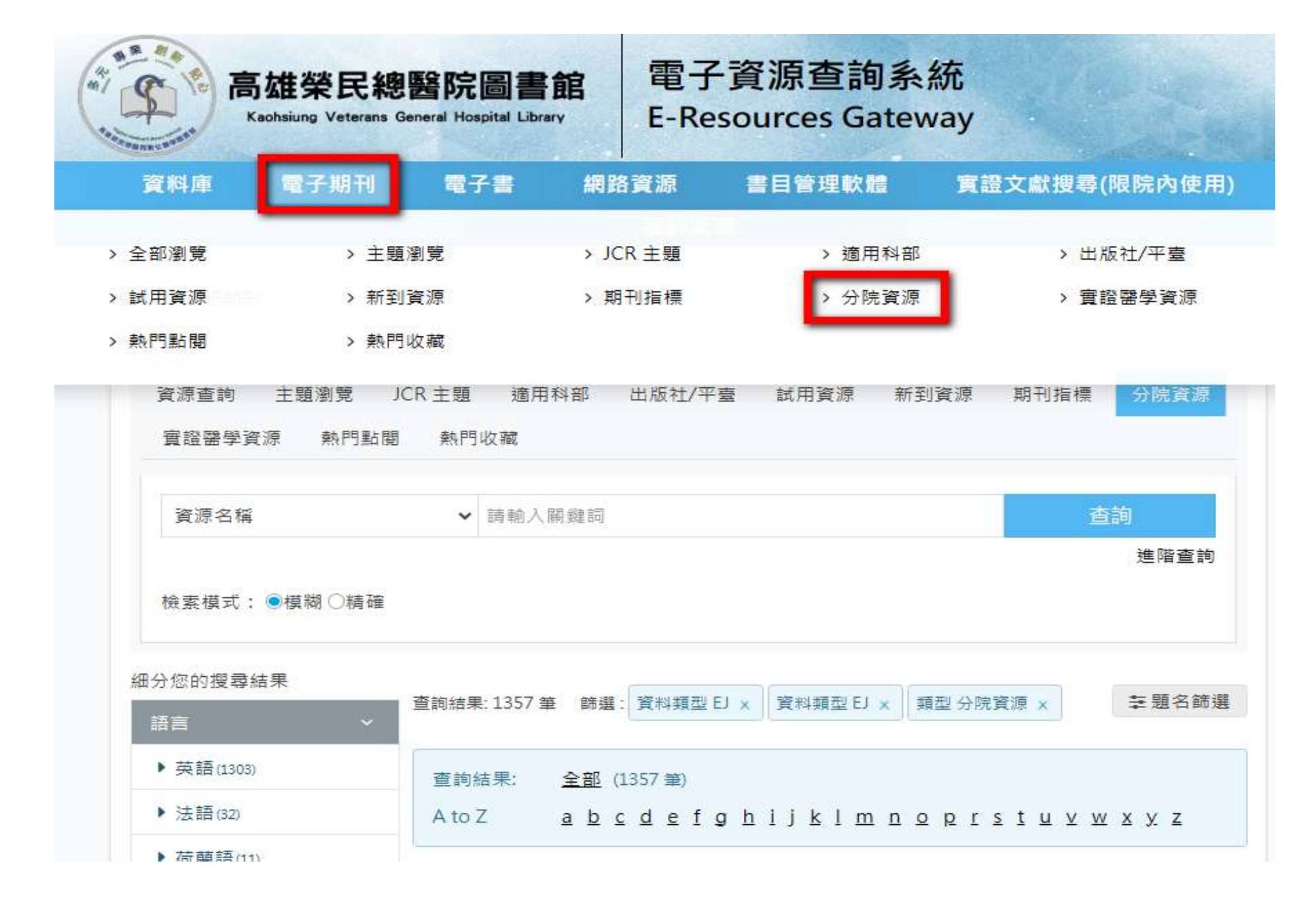

五、可於「資源檢索」中輸入要找的期刊名或刊名關鍵字進行查找; 或利用下方以字母等瀏覽方式找到所需的期刊。找到後直接點選期刊 名。點選左邊可以協助您縮小搜索範圍,找到您需要的資料。

| 資源名稱                                                              | ✓ 請輸入關鍵詞 查詢                                                                                                    |  |  |  |  |
|-------------------------------------------------------------------|----------------------------------------------------------------------------------------------------|--|--|--|--|
| 檢索模式:●模糊○精確                                                       | 進階查詢                                                                                                    |  |  |  |  |
| 細分您的搜尋結果<br>查詢結果: 1357 筆 篩選: 資料類型 EJ x 資料類型 EJ x 類型 分院資源 x 葦 題名篩選 |                                                                                                    |  |  |  |  |
| #言 ×                                                              |                                                                                                    |  |  |  |  |
| ▶ 英語(1303)                                                        | 查詢結果: <u>全部</u> (1357 筆)                                                                                                    |  |  |  |  |
| ▶ 法語(32)                                                          | AtoZ <u>abcdefghijklmnoprstuvwxyz</u>                                                                                                  |  |  |  |  |
| ▶ 荷蘭語(11)                                                         |                                                                                                    |  |  |  |  |
| ▶ 德語(8)                                                           | 請選擇                                                                                                    |  |  |  |  |
| ▶中文(2)                                                            |                                                                                                    |  |  |  |  |
| More                                                              | 1. Academic Emergency Medicine <b>O</b>                                                                                                |  |  |  |  |
| 主題 ~                                                              | 訂購                                                                                                    |  |  |  |  |
| ▶健康科學(1100)                                                       | <ul> <li>・資料類型: 電子期刊</li> <li>・類型: 分院資源</li> <li>・出版社/平臺: Wiley Online Library - AutoHoldings Journals:Full Text (Available</li> </ul> |  |  |  |  |
| ▶ 生命科學及生物學(566)                                                   | from 1997/01/01 volume: 4 issue: 1.)                                                                                                   |  |  |  |  |
| ▶ 化學(240)                                                         | 問題通報 期刊指標 簡介 > ♥1 ▲ 0 ● 2 → 友善列印                                                                                                    |  |  |  |  |

六、在期刊系統畫面會提供所有可連結至全文的項目,請留意每個 項目中所標註的提供全文年代訊息,以判別連結後可否令您找到所 需的全文。

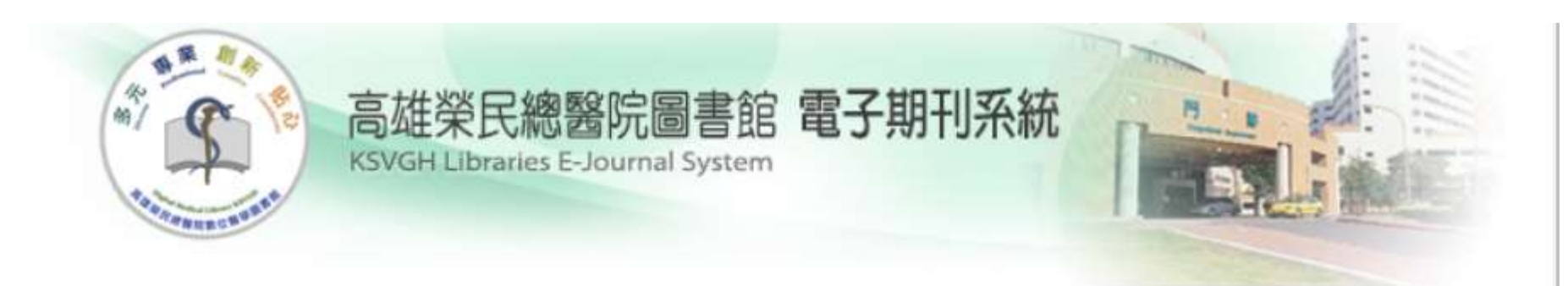

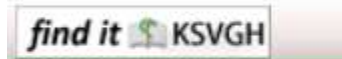

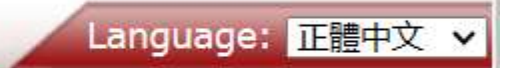

## 來源: Academic Emergency Medicine [1069-6563]

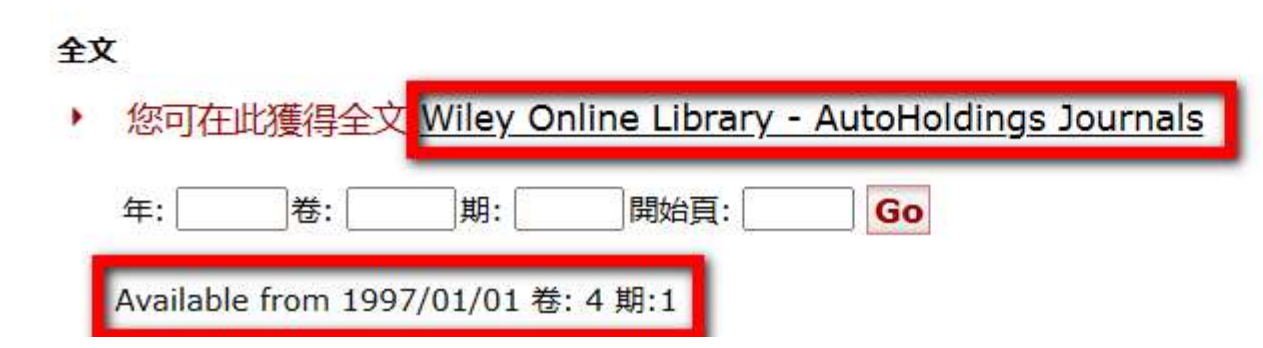